# **Student Portal Guide** To access Synergy via the Portal click the following link or download the App from the App Store. To sign-in click the 'Microsoft' button and type your full school email address and password. thedeanery.schoolsynergy.co.uk

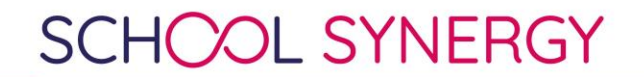

# Home Page

#### Your home page will display

- Your inbox
- Student Notices
- Upcoming Assignments
- Attendance
- Behaviour
- School Calendar & Events
- Your timetable

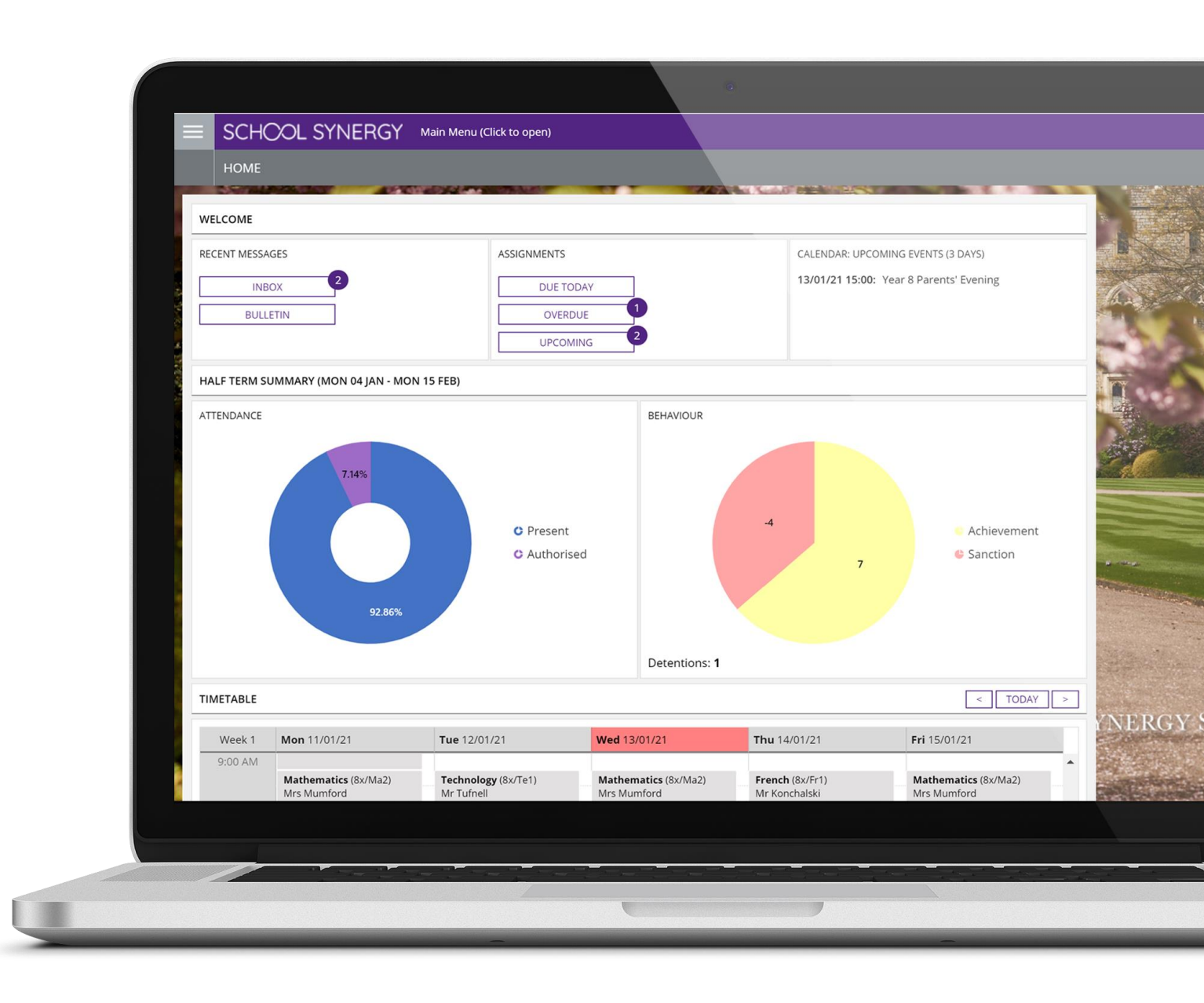

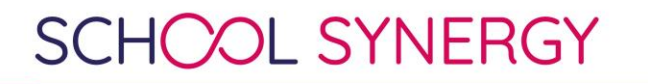

# Assignments & Homework

 Clicking on the assignment/homework will display further details

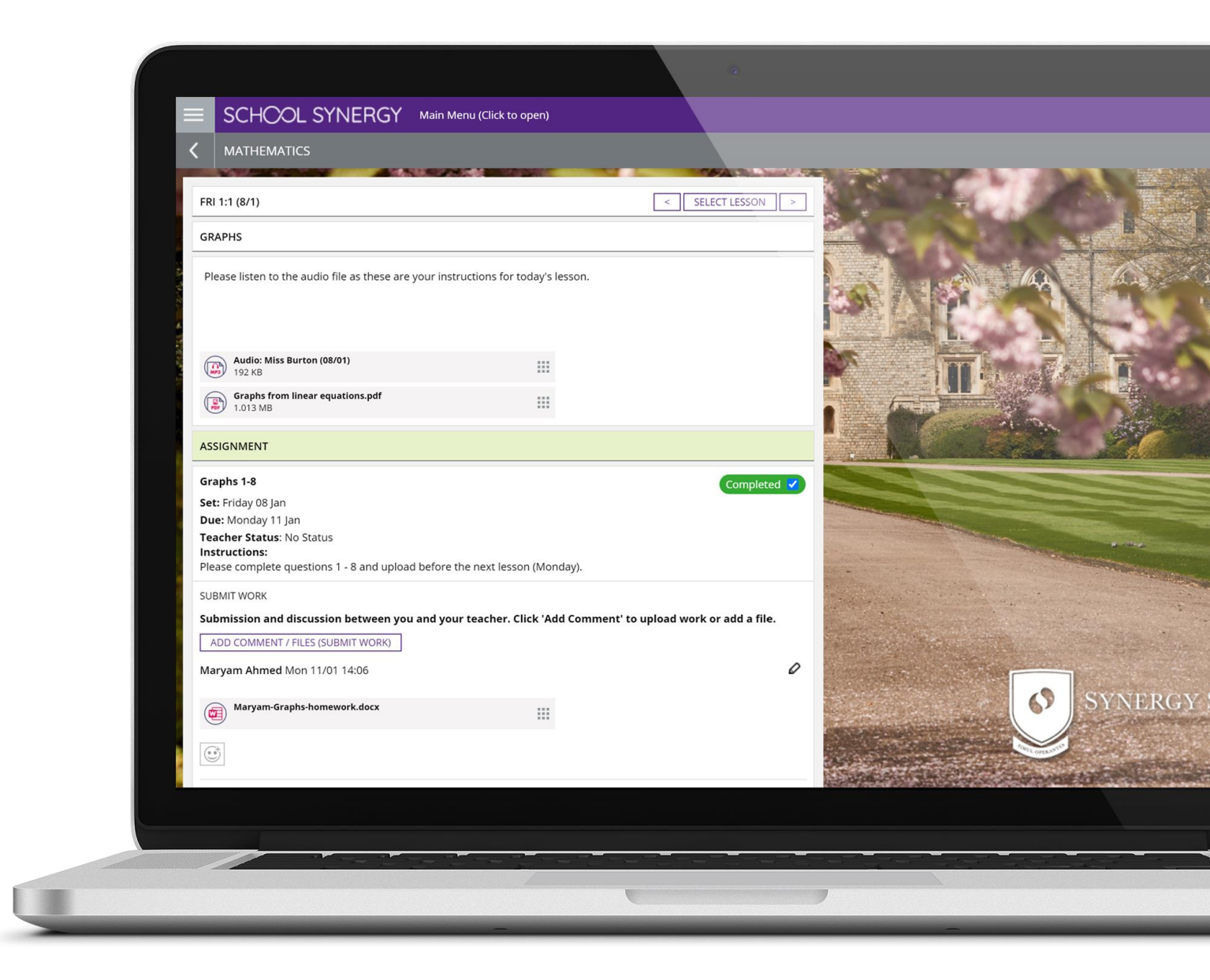

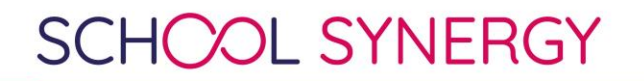

## Behaviour

 Clicking on the **Behaviour** Menu displays a summary of your achievements and consequences for the academic year

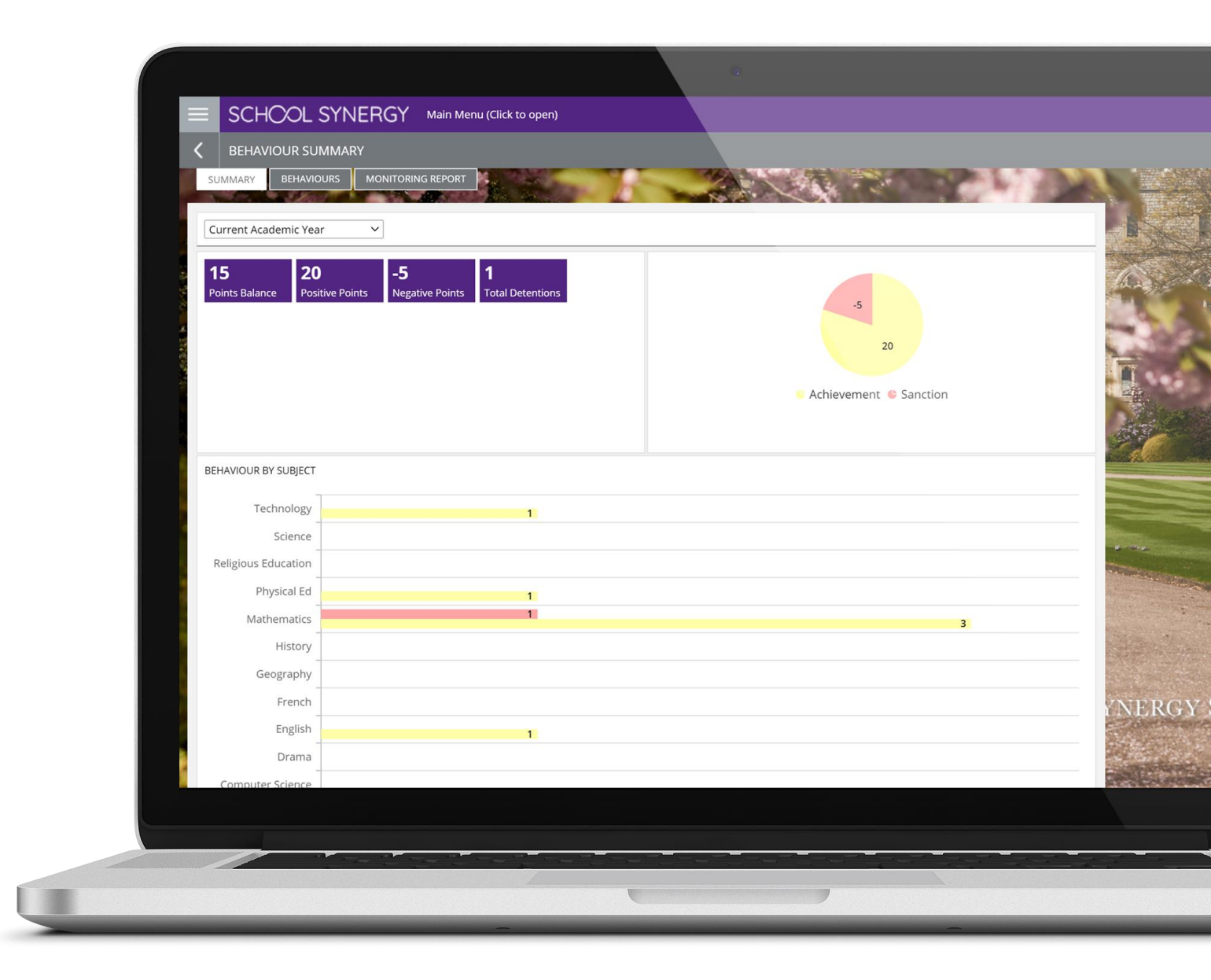

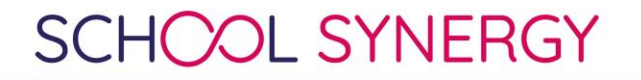

## Behaviour

 Clicking on the Details tab will show the details of your achievements and consequences. You can also read supportive comments from your teacher.

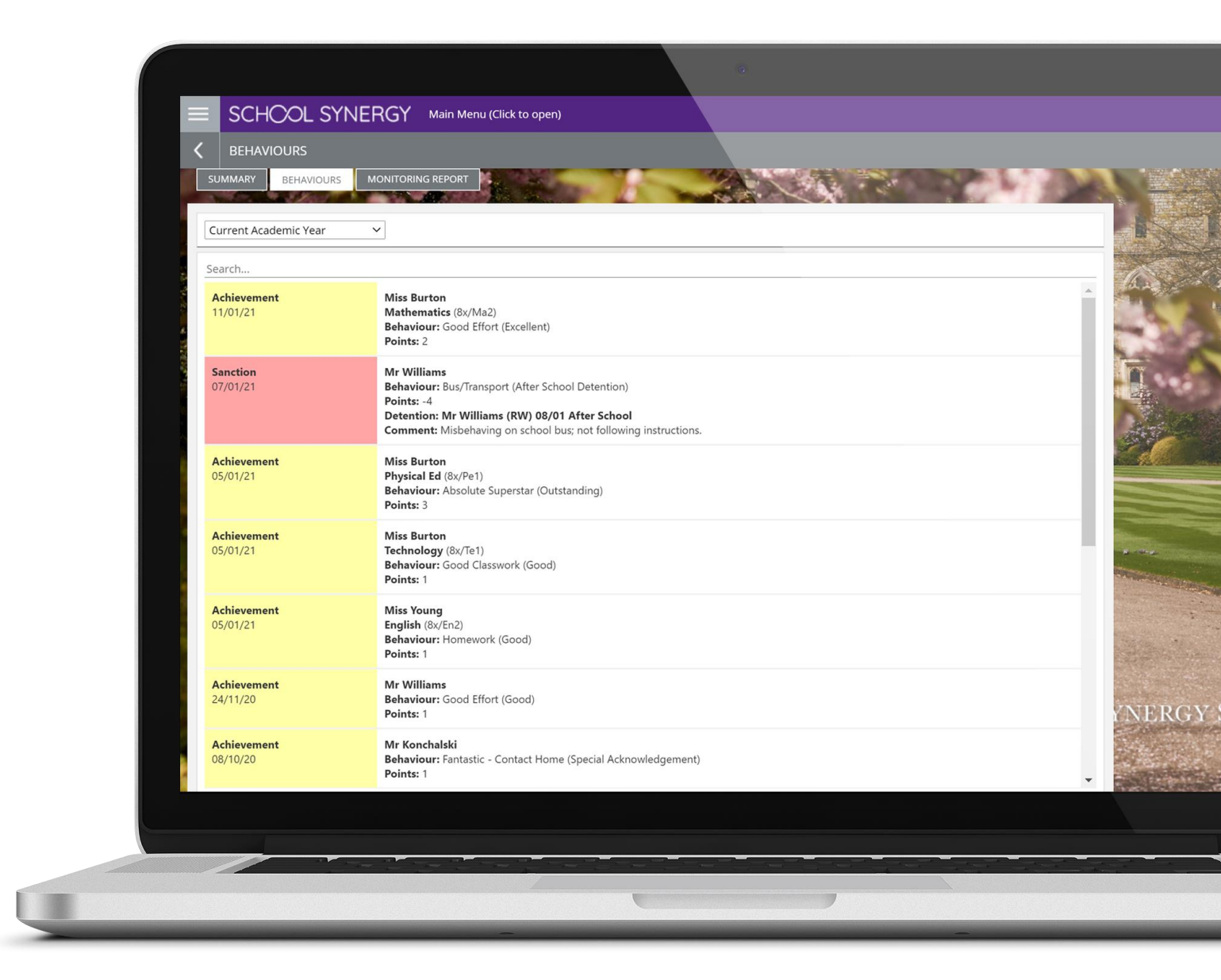

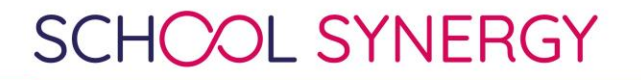

### Attendance

 Click on the Attendance menu will provide a summary of your attendance and the detail for each subject and by school day

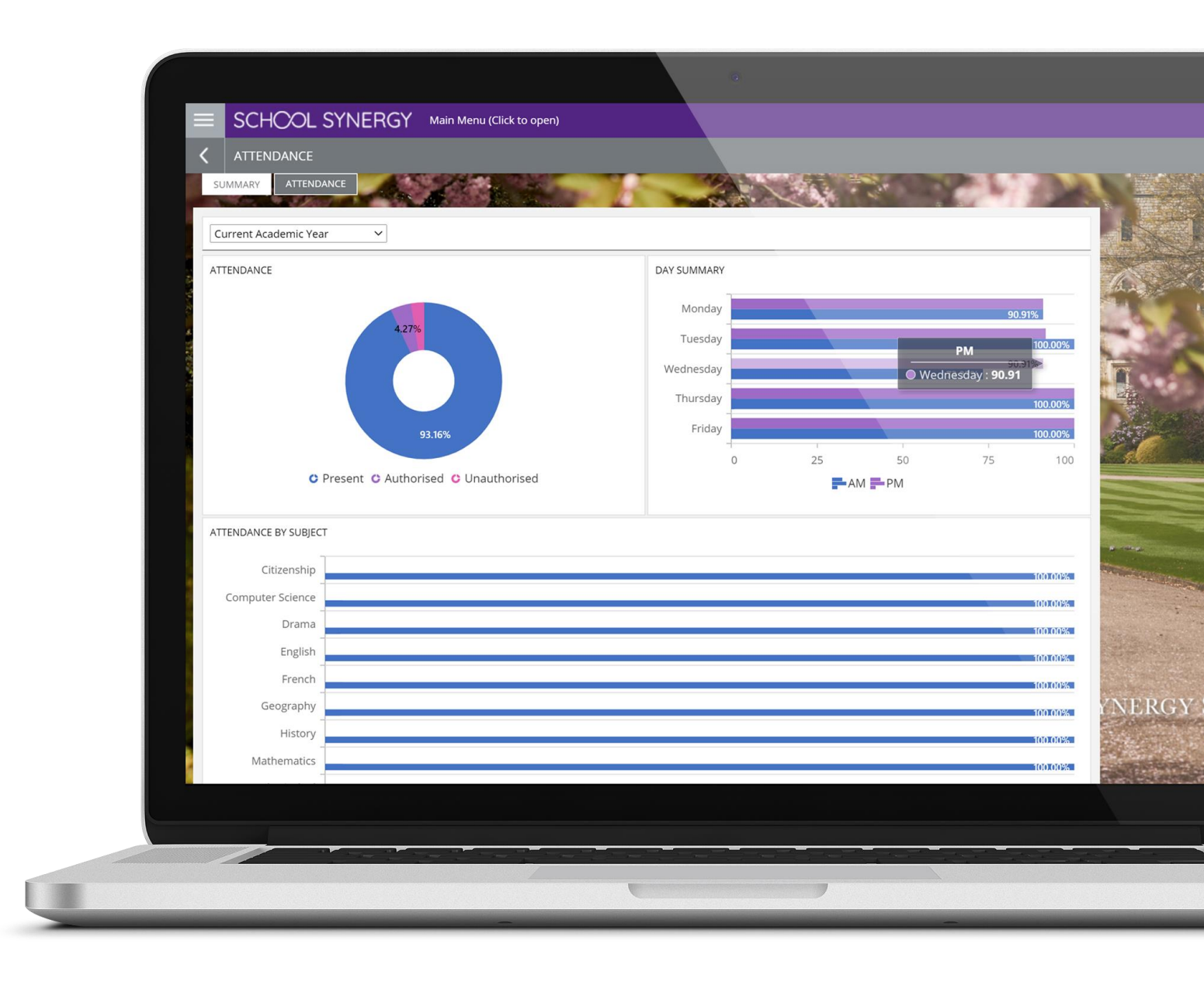

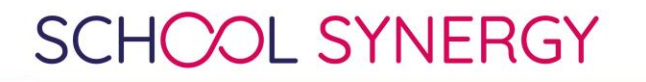

Access / Login Problems

• Contact the IT Support team if you are experiencing problems logging into Synergy

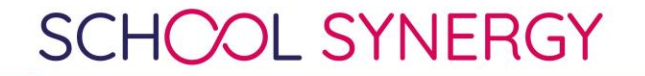